# 计算机应用专业组装与维修实训指导书

# 一、实训目标

通过本课程的学习,使学生能掌握计算机组装与维护的基本知识, 初步具备自己选购组件进行组装电脑硬件、安装操作系统以及一些实用 程序能力。

1、能够正确识别主板、CPU、内存、显示卡、声卡、网卡等计算机的基本组件;

2、能够使用计算机的散件正确组装一台计算机;

3、能够识别计算机的各接口型号,并能正确连接计算机的各部分;

- 4、对当前主流的软硬件技术和市场有一定的了解;
- 5、能够正确设置 BIOS;
- 6、能够正确地对磁盘进行分区和格式化;
- 7、能够安装常用的操作系统、设备驱动程序和应用软件;
- 8、能够判断和处理常用的计算机软硬件故障;

# 二、实训时间

第三学年。

# 三、实训内容安排

#### 实验1 初步认识各部件及拆装

#### (一) 实验目的

- 1、认识主机箱内微机各部件。
- 2、对机箱内主要部件的连接有一个感性认识。
- 3、感知主机箱内各部件拆装方法。

#### (二) 实验准备

1、每小组一个主机箱。主机箱内各部件最好都是已损坏的部件。主要部件包括: 主板、CPU、内存条、电源、显卡、声卡、网卡、硬盘、光驱等。

2、每小组一套工具:螺丝刀和尖嘴钳。

# (三)注意事项

1、拆卸和安装部件时,一定要先仔细察看,再动手拆卸,不可过度
 用力以防损坏部件。

2、不会拆卸和安装的部件请求实验指导教师的帮助。

# (四) 实验步骤

1、拆开主机箱,观察机箱内部部件。

①打开主机箱,观察主机箱的结构。

②找到下列部件的安装位置,并仔细观察它们的连接方式: 主板、 CPU、内存条、电源、显卡、声卡、网卡、硬盘、光驱。

2、拆卸硬盘

①仔细观察硬盘在主机箱内的安装方式。

②拔掉电源与硬盘相连的电源线。

③拔掉安在硬盘上的数据排线,并将数据排线的另一端从主板拔出。

④卸掉紧固硬盘的螺丝钉,取出硬盘。

3、拆卸光驱(方法同拆卸硬盘)

4、拆卸扩展卡(包括显卡、声卡、网卡等)

①用工具卸掉紧固扩展卡的一个螺丝钉。

②用双手将扩展卡从主板上拔出。

6、拆卸 CPU

①仔细观察 CPU 风扇的安装方式。

②在实验教师的指导下拆卸 CPU 风扇。

- ③仔细观察 CPU 的安装方式。
- ④在实验教师的示范下拆卸 CPU。
- 8、拆卸内存条
- ①用双手掰开内存条插槽两边的白色卡柄。
- ②取出内存条。
- 7、拆卸主板
- ①观察主板与主机箱的紧固方式。
- ②观察信号线在主板上的插法。
- ③拆卸紧固主板的螺丝钉。
- ④拔掉安在主板上的信号线和电源线,取出主板。
- ⑤用尖嘴钳卸下主板与机箱间的铜柱。
- 9、拆卸电源
- ①观察电源与主机箱的紧固方式。
- ②拆卸紧固电源的螺丝钉,取出电源。
- 10、安装以上拆卸的电脑配件
- ①思考安装顺序应该怎样,并拟出安装顺序方案。
- ②按所拟安装顺序依次安装各部件。
- ③无法安装的部件请求实验指导教师的帮助。
- 实验2 主机拆装与部件搭配

(一)实验目的

- 1、能熟练地拆装计算机。
- 2、准确识别主机箱内各主要部件。
- 3、培养对微机综合性能的判别能力。
- (二) 实验准备
- 1、每小组一个主机箱。主机箱内各部件最好都是已损坏的部件。主

要部件包括: 主板、CPU、内存条、电源、显卡、声卡、网卡、硬盘、光 驱等。

2、每小组一套工具:螺丝刀和尖嘴钳。

3、每生一支笔和相应的《实验报告3》。

# (三) 实验步骤

 1、依次拆卸下列部件,通过观察部件的外观及上面的标识,记录该 部件的规格、型号、品牌和技术指标等信息。

2、安装以上拆卸的部件。

①拟出安装方案。

②依方案顺次安装。

③思考安装应特别注意的问题。

3、对所拆装主机作综合性能评价。

①本机大约是什么年代的流行配置。

②按该机的配置,本机购置时完成何种事务较合适。

③该机的优缺点分别是什么?

④如果希望继续使用该机,请给出相关的扩充升级建议。

# 实验3 微机硬件市场调查

(一) 实验目的

1、了解微机硬件市场各主要部件的市场行情。

2、熟悉微机硬件价目单各项指标的含义。

3、了解微机部件的最新发展趋势。

4、煅炼自己动手购机装机能力。

# (二) 实验准备

1、每人一支笔,一个笔记本。

2、对所在市区的电脑市场分布有一个初步了解。

# (三)注意事项

- 1、调查了解时边看边听边记。
- 2、所有记录必须真实。

### (四) 实验步骤

1、依据对本市电脑市场的初步了解, 拟出市场调查计划。

2、实施市场调查计划,并认真进行记录。

3、整理记录,完成装机调查报告。

# 实验4 BIOS 设置

# (一) 实验目的

1、熟悉 BIOS 的设置方法。

2、了解 BIOS 的主要功能。

3、熟练设置 BIOS 常用功能。

# (二) 实验准备

1、每小组一台可运行的计算机。

2、本教材或相关参考书每生一本。

#### (三) 实验注意事项

 1、设置密码时,一定要记住密码,否则可能造成无法开机。在结束 实验时,取消所设置密码,以便后续其他实验能顺利进入。

2、先理解项目的含义再予以设置,否则可能造成系统无法正常启动 或正常工作。

3、实验结束时,将所有设置恢复到开始实验状态。

#### (四) 实验步骤

1、进入 BIOS 设置界面

①开机,观察屏幕上相关提示。

②按屏幕提示,按DEL 键或F2键,启动BIOS设置程序,进入BIOS

设置界面。

- ③观察你启动的 BIOS 设置程序属于哪一种。
- 2、尝试用键盘选择项目
- ①观察 BIOS 主界面相关按键使用的提示。
- ②依照提示,分别按左右上下光标键,观察光条的移动。
- ③按回车键,进入子界面。再按ESC键返回主界面。
- ④尝试主界面提示的其他按键,并理解相关按键的含义。
- 3、逐一理解主界面上各项目的功能
- ①选择第一个项目,按回车键进入该项目的子界面。
- ②仔细观察子菜单。
- ③明确该项目的功能。
- ④依次明确其他项目的功能。
- 4、CMOS 设置
- ①进入标准 CMOS 设置子界面。
- ②设置日期和时间。
- ③观察硬盘参数。
- ④设置软驱。
- ⑤退出子界面,保存设置。
- 5、设置启动顺序
- ①进入启动顺序设置子界面。
- ②改变现有启动顺序。
- ③退出子界面,保存设置。

6、设置密码

①选择密码设置选项。

②输入密码(两次),并用笔记下密码。

③退出子界面,保存设置。

④退出 BIOS 设置程序,并重新开机,观察新设置密码是否生效。 ⑤取消所设置密码。

7、载入 BIOS 缺省设置

8、加载出厂设置

9、尝试不保存设置而退出主界面

10、比照本教材或相关参考书,尝试其他项目的设置

### 实验5 硬盘分区与格式化

(一) 实验目的

1、熟练硬盘分区与格式化。

2、掌握常见的磁盘工具的使用方法。

3、学会创建 DOS 启动盘,并用 DOS 启动系统。

4、学会使用最基本的 DOS 命令。

(二) 实验准备

1、每小组一台可正常运行的微机(光驱)。

2、每小组一张 DOS 启动盘(其中含有 FDISK。EXE 和 Format。EXE、 SYS。EXE 三个文件)

3、每小组一张可启动系统的光盘。

#### (三) 实验注意事项

1、实验前复习常用的 DOS 命令。

2、不得多次格式化硬盘,以延长硬盘寿命。

(四)、实验步骤

1、开机进入 BIOS 设置程序,将开机顺序设置为:软驱→硬盘→光 驱。退出 BIOS 设置程序。

2、用 DOS 启动系统。

①将 DOS 启动盘插入软驱。

- ②重新开机,等待启动系统。
- ③用 DIR 命令查看 DOS 系统盘中的文件。
- 3、启动 FDISK, 了解其功能。
- ①输入 FDISK 并回车, 启动 FDISK。
- ②仔细观察界面,了解各项目的功能。
- ③尝试选择项目和退出项目的方法。
- 4、观察硬盘的现有分区
- ①选择相应选项。
- ②观察本机硬盘的分区情况,并作好记录。
- 5、删除现有硬盘分区
- ①选择相应选项。
- ②逐一删除本机硬盘中的所有分区。
- 6、建立分区
- ①拟出分区方案。
- ②按方案分区。
- ③设置活动分区。
- 7、重新启动计算机,使分区生效。
- ①确认 DOS 系统盘仍在软驱中,仍然用该盘启动系统。
- ②关机并重新开机,等待系统启动。
- ③再次启动 FDISK,并查看分区是否生效。
- 8、格式化硬盘
- ①在 DOS 提示字符后输入: FormatC:, 即用 Format 命令格式化 C 区。
- ②按提示输入Y并回车。
- ③等待格式化,并在格式化结束时认真阅读格式化信息。

④用同样的方法格式化其他分区。

- 9、为硬盘安装 DOS 系统
- ①使用 SYS: C 命令, 在硬盘的 C 区中安装 DOS 系统。
- ②用 DIRC: / A 命令, 查看 C 区中的文件。
- 10、以硬盘启动系统
- ①将软盘取出,确保软驱中无软盘。
- ②重新关机并开机。
- ③等待系统从C盘启动。
- 11、尝试制作软盘 DOS 启动盘。
- 12、尝试用光盘启动并格式化硬盘。

# 实验6 安装 Windows 操作系统

### (一) 实验目的

- 1、能熟练安装 Windows XP 操作系统。
- 2、掌握安装常用 Windows 操作系统的一般方法。

# (二) 实验准备

- 1、每小组一台可正常运行的微机(有光驱)。
- 2、每小组一张可启动系统的光盘。
- 3、每小组一张 Windows XP 系统光盘。
- 4、每小组一张其他 Windows 系统光盘。
- 5、包含有 PartitionMagic 硬盘调整工具的光盘。

# (三)注意事项

- 1、安装前需认真规划,综合考虑。
- 2、系统安装过程中不得随意中断进程。

### (四)实验步骤

1、检查硬盘及分区情况。

①开机,看看硬盘能否启动系统,如果可以启动,则查看硬盘及分区情况,并查看所装操作系统及版本。

②如果本机硬盘不能启动系统,则先进入BIOS设置程序,将启动顺 序设置为光驱优先,然后将启动光盘放入光驱中,并启动系统,最后再 检查硬盘及分区情况。

2、规划硬盘

①根据所安装的操作系统对安装操作系统分区的要求,规划出本机
硬盘分区方案。

②如果本机硬盘分区符合操作系统要求,则可进行下一步。

③如果本机硬盘分区不符合操作系统要求,则要考虑重新分区(实验5已介绍),或者进行分区调整(随后介绍)。

3、备份资料

①检查硬盘拟安装系统的硬盘分区是否存在有用资料。

②如果有,将这些资料备份到其他分区,或者备份到移动存储媒体 中。

4、格式化将安装操作系统的分区。

5、BIOS 设置

①禁止电源管理程序。

②禁止反病毒程序。

③禁止其他有可能影响系统安装的程序。

④将启动程序设置为光驱优先。

6、安装 Windows XP 操作系统

①将系统光盘放入光驱中。

②开机,等待系统从光盘引导。

③一般情况下此时会进入安装界面,如果没有进入,直接运行 Setup

进入安装界面。

- ④按安装界面提示一点点往下进行。
- 7、试运行所安装操作系统
- ①恢复原 BIOS 设置。
- ②取出安装光盘。
- ③重新开机,用所安装操作系统引导系统。
- 8、使用 PartitionMagic 工具调整硬盘分区。
- ①将相应光盘放入光驱中。
- ②运行该工具。
- ③调整分区。
- 9、在实验教师指导下,调试本机连通互联网。
- 10、尝试安装其他操作系统。

孟村职教中心教务处